## Verifikasi Akun dan Labaku

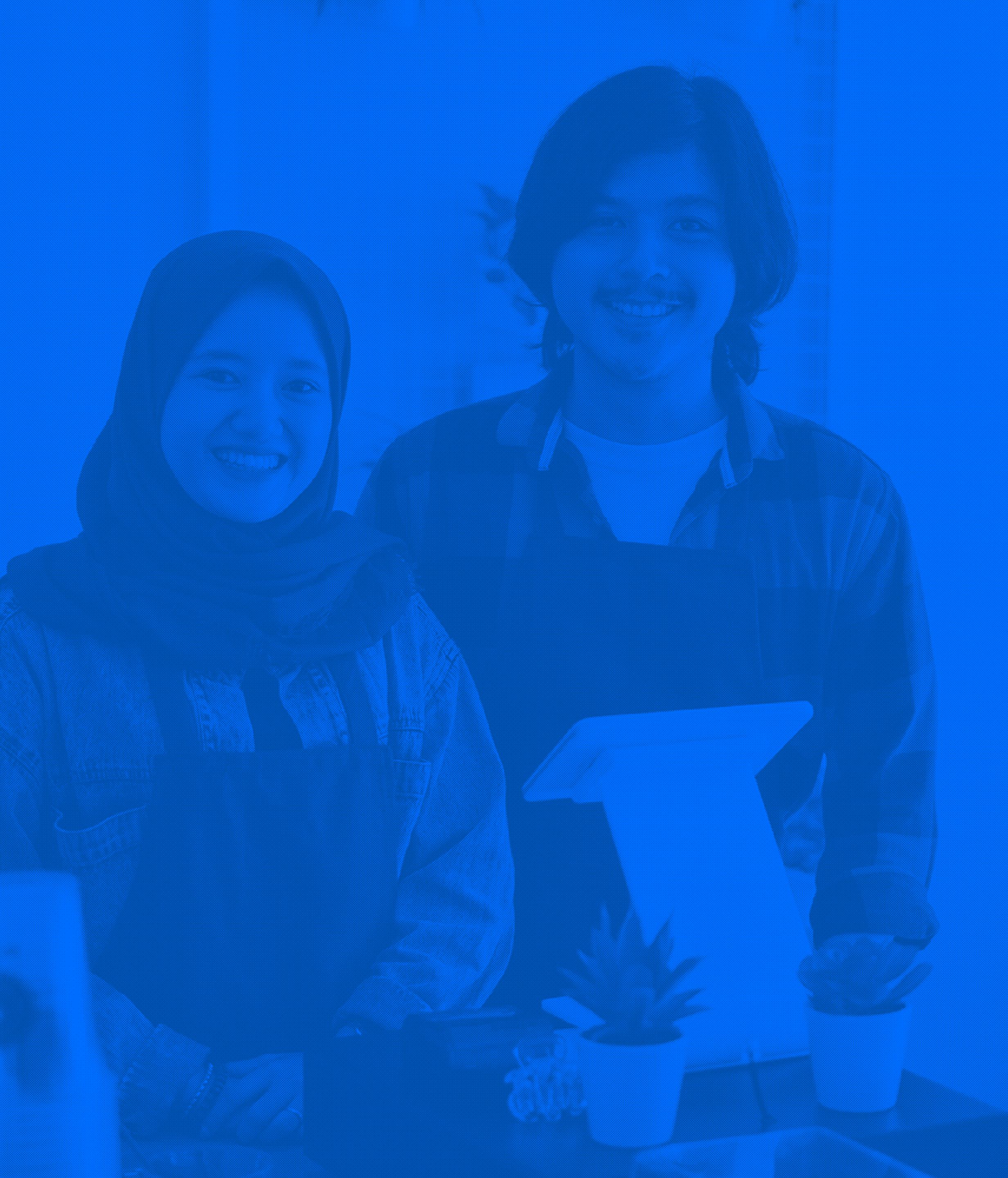

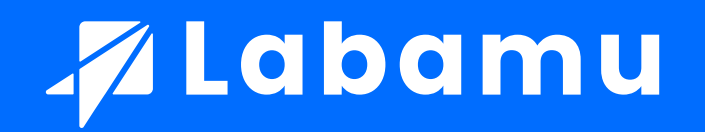

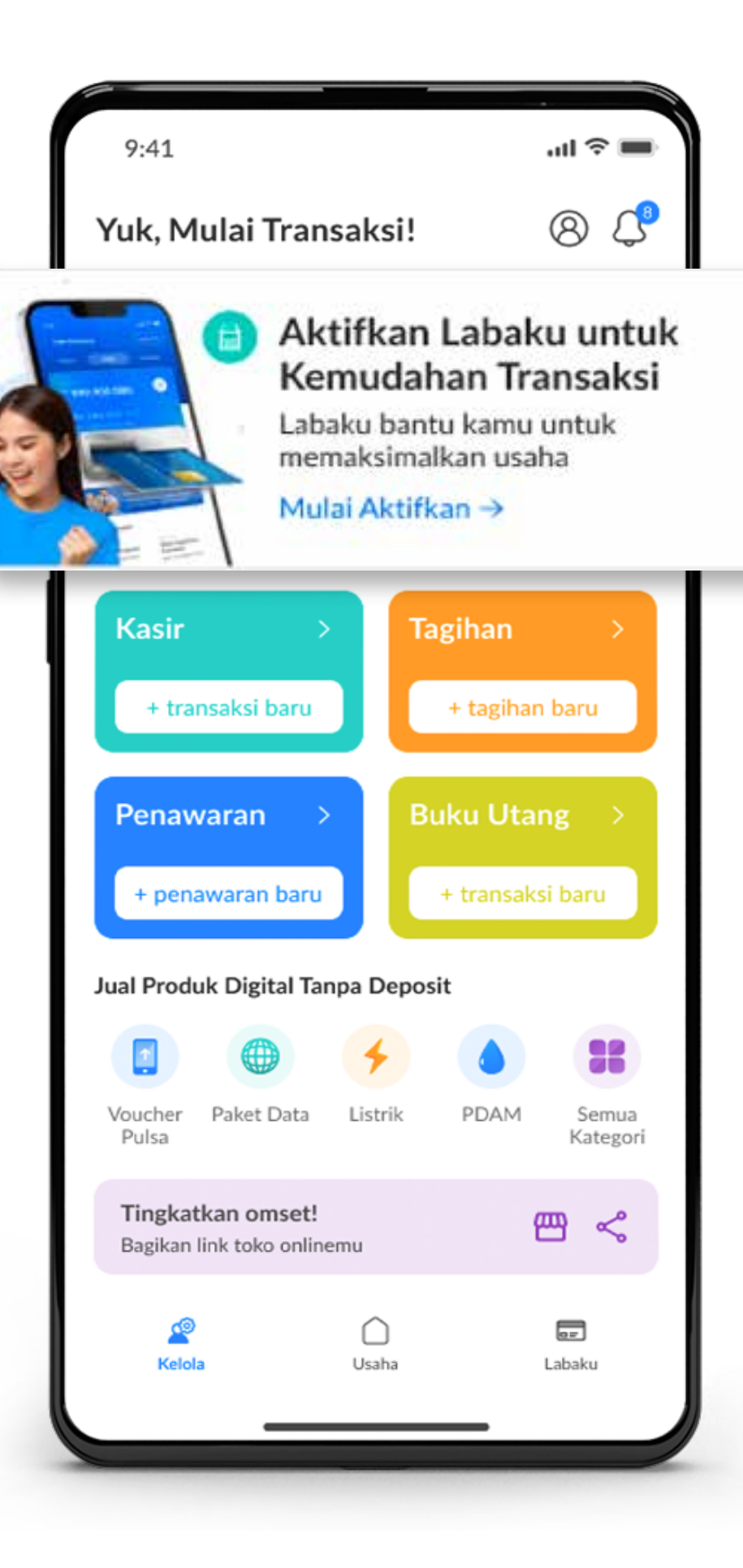

Klik Banner atau image popup untuk melakukan **verifikasi data** 

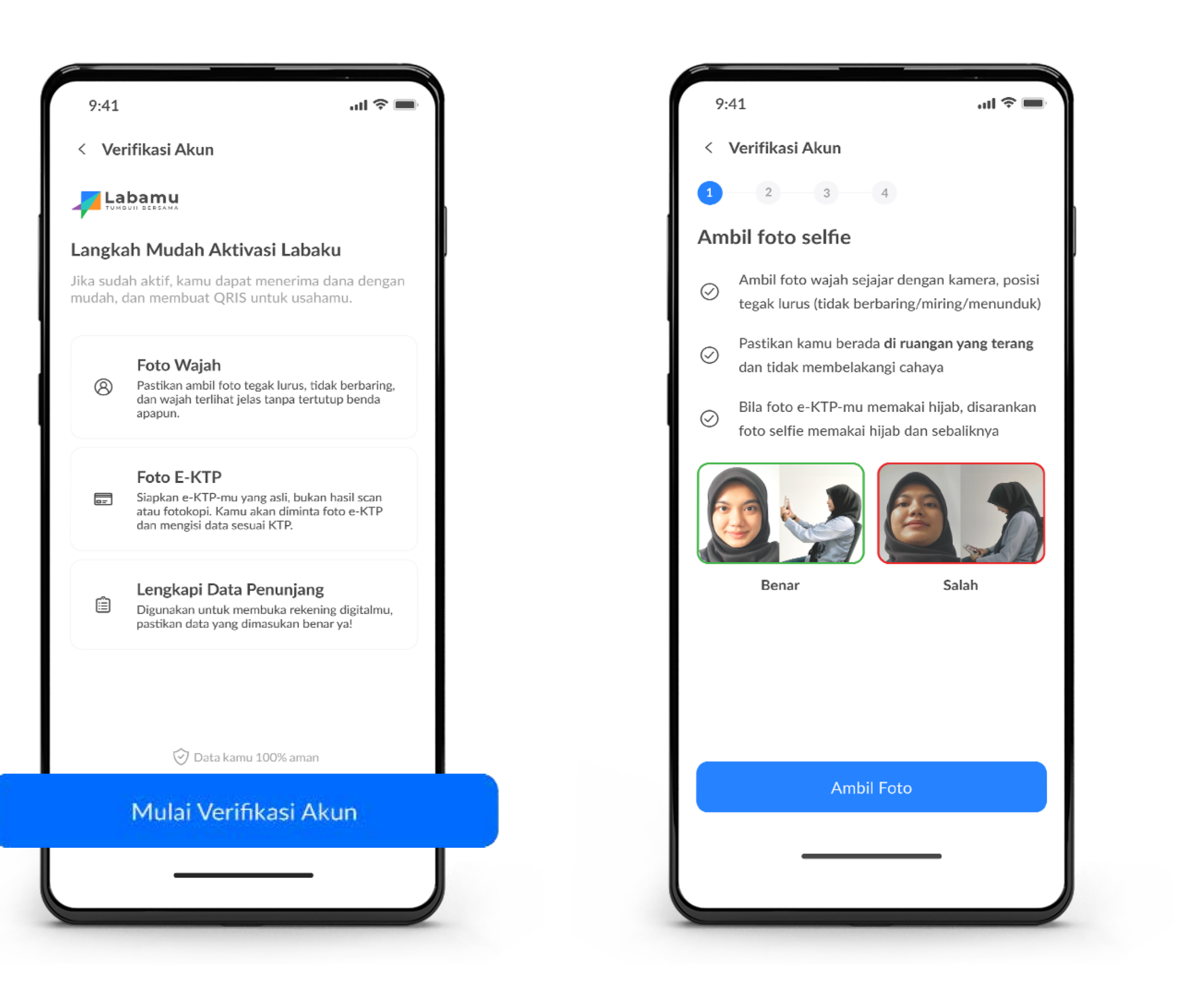

Siapkan E-KTP untuk melakukan verifikasi. Kemudian klik **'Mulai Verifikasi Akun'**  Bersiap untuk ambil foto selfie wajah. Pastikan kamu berada di ruang yang terang.

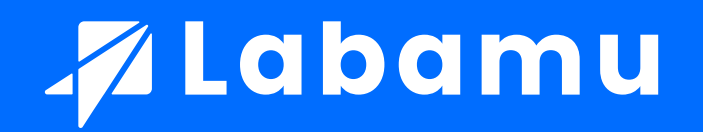

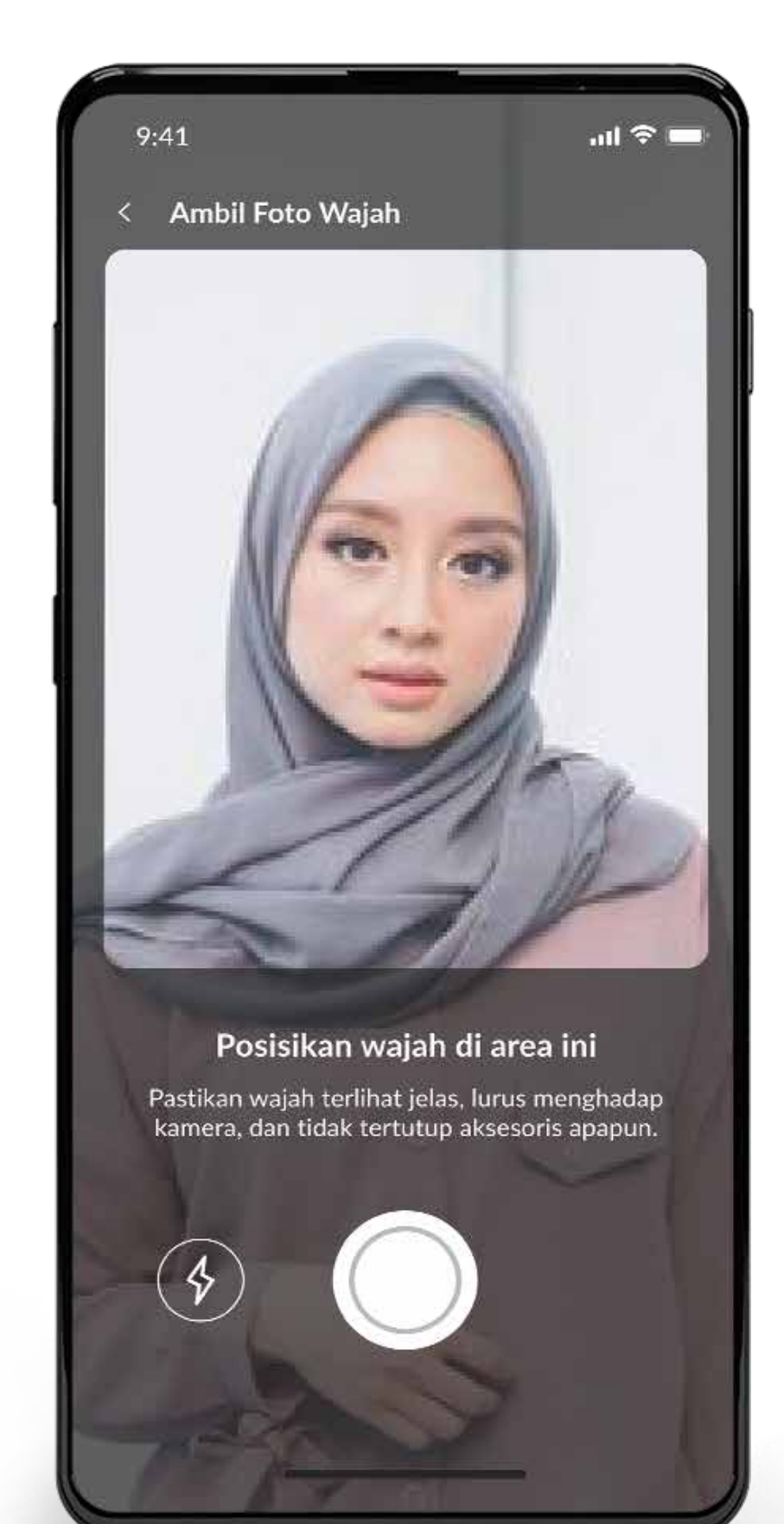

Ambil foto wajah. Pastikan wajah terlihat jelas, lurus menghadap kamera dan tidak tertutup aksesoris.

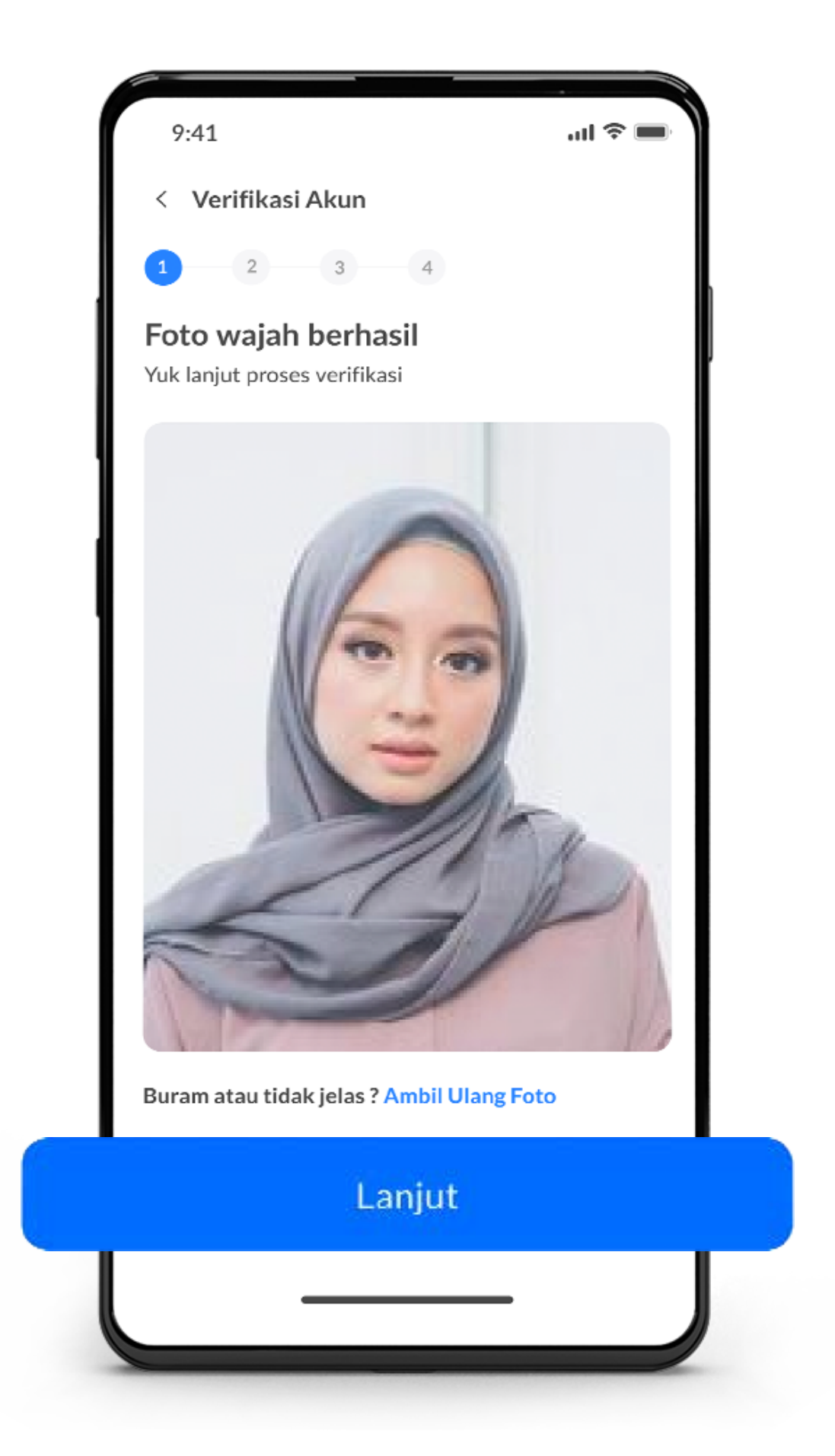

Cek kembali hasil foto. Klik **'Lanjut'** untuk ke tahap berikutnya.

| 9:4                                                                                  | 41                                                 | <b>ا</b> ن ال                       |  |  |  |
|--------------------------------------------------------------------------------------|----------------------------------------------------|-------------------------------------|--|--|--|
| < 1                                                                                  | Verifikasi Akun                                    |                                     |  |  |  |
| 1                                                                                    | 1 2 3 4                                            |                                     |  |  |  |
| Tips                                                                                 | s pengambilan                                      | foto e-KTP                          |  |  |  |
| $\odot$                                                                              | Letakkan e-KTP kam<br>dengan <b>latar belaka</b> i | au di permukaan datar<br>ng polos.  |  |  |  |
| $\odot$                                                                              | Cari <b>pencahayaan ya</b><br>jelas.               | <b>ang baik</b> agar hasil foto KTP |  |  |  |
| $\bigcirc$                                                                           | Posisikan kamera sa<br><b>seluruhnya</b> .         | mpai <b>KTP terlihat</b>            |  |  |  |
| N N N<br>N N<br>N N<br>N<br>N<br>N<br>N<br>N<br>N<br>N<br>N<br>N<br>N<br>N<br>N<br>N |                                                    |                                     |  |  |  |
|                                                                                      | Benar                                              | Salah                               |  |  |  |
|                                                                                      |                                                    |                                     |  |  |  |
|                                                                                      | Lanjut                                             |                                     |  |  |  |
|                                                                                      |                                                    |                                     |  |  |  |
| L                                                                                    |                                                    |                                     |  |  |  |

Persiapkan E-KTP kamu. Untuk hasil yang maksimal, letakkan KTP di permukaan yang datar.

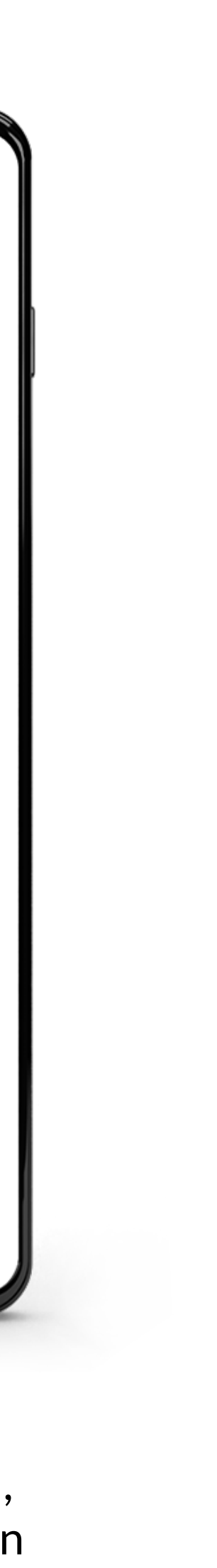

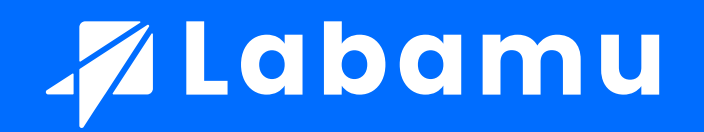

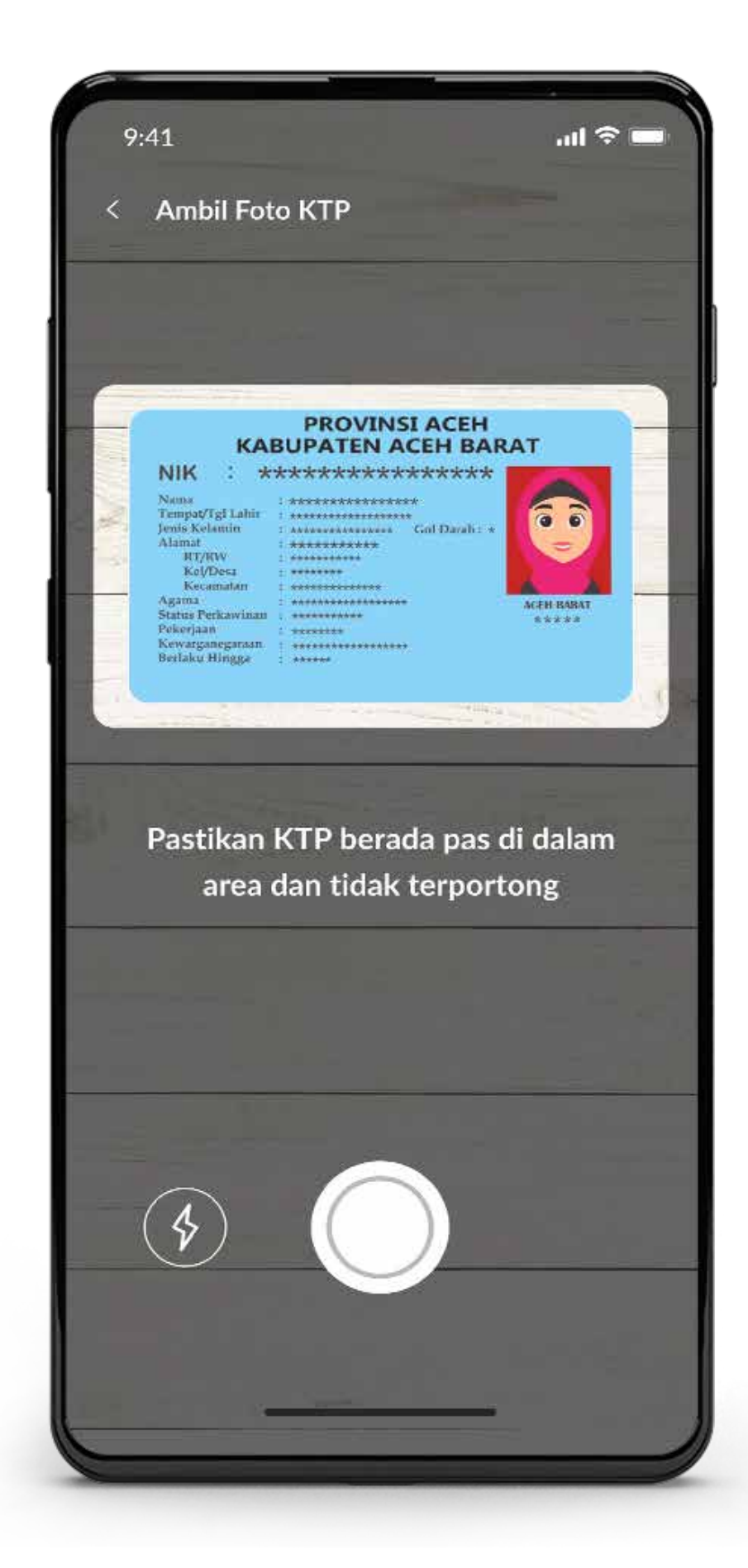

Ambil foto KTP. Pastikan KTP berada tepat di dalam area dan tidak terpotong.

| 9:41                                                                                                    | ail 🗢 📟                                       |
|----------------------------------------------------------------------------------------------------|-----------------------------------------------|
| < Verifikasi Akun                                                                                                    |                                               |
| 0 0 3 4                                                                                                    |                                               |
| Kofirmasi Data KTP                                                                                                    |                                               |
| NIK : ***********                                                                                                    | ACEH<br>EH BARAT<br>*****                     |
|                                                                                                    |                                               |
| Foto e-KTP sedan<br>Mohon tunggu sebentar ya, s<br>memprosesm                                                                                                    | <b>g diproses</b><br>istem kami sedang<br>ya. |
| Foto e-KTP sedan;<br>Mohon tunggu sebentar ya, s<br>memprosesm                                                                                                    | <b>g diproses</b><br>istem kami sedang<br>ya. |
| Foto e-KTP sedan<br>Mohon tunggu sebentar ya, s<br>memprosesm<br>Nama sesuai KTP<br>Amber Lim                                                                      | <b>g diproses</b><br>istem kami sedang<br>ya. |
| Foto e-KTP sedan<br>Mohon tunggu sebentar va, s<br>memprosesm<br>* Nama sesuar KTP<br>Amber Lim<br>* Tempat Lahir                                                  | <b>g diproses</b><br>istem kami sedang<br>ya. |
| Foto e-KTP sedan<br>Mohon tunggu sebentar ya, s<br>memprosesm<br>* Nama sesuar KTP<br>Amber Lim<br>* Tempat Lahir                                                  | <b>g diproses</b><br>istem kami sedang<br>ya. |
| Foto e-KTP sedan<br>Mohon tunggu sebentar ya, s<br>memprosesm<br>* Nama sesuai KTP<br>Amber Lim<br>* Tempat Lahir<br>Tempat Lahir<br>* Tanggal lahir               | g diproses<br>istem kami sedang<br>ya.        |
| Foto e-KTP sedan<br>Mohon tunggu sebentar ya, s<br>memprosesm<br>* Nama sesuar KTP<br>Amber Lim<br>* Tempat Lahir<br>* Tempat Lahir<br>* Tanggal lahir             | g diproses<br>istem kami sedang<br>ya.        |
| Foto e-KTP sedan<br>Mohon tunggu sebentar ya, s<br>memprosesm<br>Nama sesuai KTP<br>Ámber Lim<br>* Tempat Lahir<br>* Tempat Lahir<br>* Tanggal lahir<br>dd/mm/yyyy | <b>g diproses</b><br>istem kami sedang<br>ya. |

Foto E-KTP kamu sedang di proses.

| 9:41                                                                                                    | al 🗢 🔲             |
|----------------------------------------------------------------------------------------------------|--------------------|
| < Verifikasi Akun                                                                                                    |                    |
| 1 2 3 4                                                                                                    |                    |
| Kofirmasi Data KTP                                                                                                    |                    |
| PROVINSI ACEH<br>KABUPATEN ACEH BAR                                                                                                    | AT                 |
| NIK : ***********************************                                                                                                    | ACEH BARAT<br>**** |
| Buram atau tidak jelas ? Ambil Ulang Fo                                                                                                    | to                 |
| NUK / Nomer KTD                                                                                                    |                    |
| 1224 5479 0012 2454                                                                                                    |                    |
| 1234 5678 9012 3456                                                                                                    |                    |
| 1234 5678 9012 3456<br>Nama sesuai KTP                                                                                                    |                    |
| 1234 5678 9012 3456<br>Nama sesuai KTP<br>Amber Lim                                                                                           |                    |
| 1234 5678 9012 3456<br>Nama sesuai KTP<br>Amber Lim                                                                                           |                    |
| 1234 5678 9012 3456<br>Nama sesuai KTP<br>Amber Lim<br>Tempat Lahir<br>Jakarta                                                                | ~                  |
| 1234 5678 9012 3456<br>Nama sesuai KTP<br>Amber Lim<br>Tempat Lahir<br>Jakarta<br>Pastikan kamu mengisi data dengan k<br>Data kamu 100% aman. | ↓<br>⊳enar.        |
| 1234 5678 9012 3456<br>Nama sesuai KTP<br>Amber Lim<br>Tempat Lahir<br>Jakarta<br>Pastikan kamu mengisi data dengan b<br>Data kamu 100% aman. | enar.              |

Konfirmasi dan lengkapi data diri sesuai dengan KTP. Kemudian klik **'Lanjutkan'** 

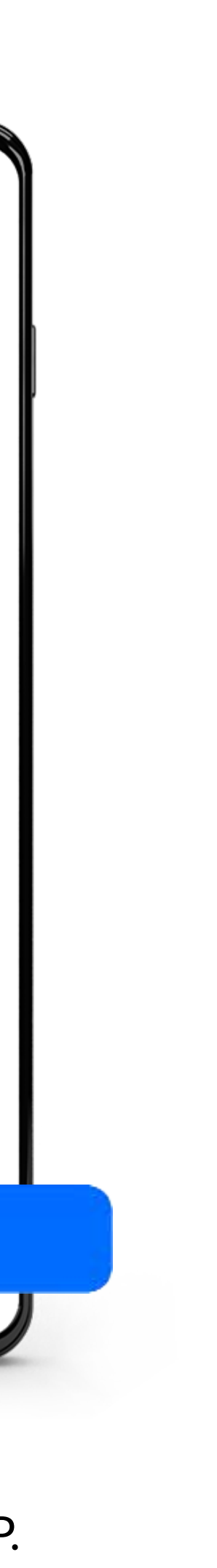

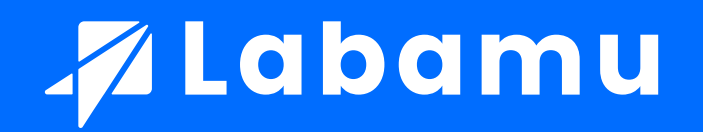

| 9:41 .ul 🗢 🖿                                                                                                    |  |  |  |  |
|----------------------------------------------------------------------------------------------------|--|--|--|--|
| < Verifikasi Akun                                                                                                    |  |  |  |  |
| 1 2 3 4                                                                                                    |  |  |  |  |
| Alamat Surat Menyurat<br>Pastikan alamatmu benar, karena akan dipakai untuk<br>surat-menyurat<br>I Gunakan Alamat Usaha |  |  |  |  |
| * Alamat<br>JI Ciater Barat no 10<br>* Provinsi                                                                         |  |  |  |  |
| Banten ~                                                                                                    |  |  |  |  |
| * Kota                                                                                                    |  |  |  |  |
| Tangerang Selatan 🗸                                                                                                    |  |  |  |  |
| * Kecamatan                                                                                                    |  |  |  |  |
| Serpong ~                                                                                                    |  |  |  |  |
| *                                                                                                    |  |  |  |  |
| Pastikan kamu mengisi data dengan benar.<br>Data kamu 100% aman.                                                        |  |  |  |  |
| Lanjutkan                                                                                                    |  |  |  |  |

Jangan lupa juga untuk melengkapi data usaha. Kemudian klik **'Lanjutkan'** 

| < Verifikasi Akun                                         |             |
|-----------------------------------------------------------|-------------|
| 1 2 3 4                                                   |             |
| Konfirmasi Data Penunjar                                  | ıg          |
| Pastikan data berikut benar, karena a<br>untuk verifikasi | kan dipakai |
| Email                                                     |             |
| contoh@email.com                                          |             |
| * Nama Ibu Kandung                                        |             |
| Irawati Kurniawan                                         |             |
| * Latar Belakang Pendidikan                               |             |
| SMP                                                       | $\sim$      |
| * Profesi                                                 |             |
| Wiraswasta                                                | ~           |
| * Pendapatan Tahunan                                      |             |
| > 50 Juta                                                 | $\sim$      |
|                                                           |             |
| Pastikan kamu mengisi data deng<br>Data kamu 100% aman.   | an benar.   |
| Laniutkan                                                 |             |

Lengkapi juga data penunjang lainnya. Kemudian klik **'Lanjutkan'** 

| 9:41                                                       |                                           |  |
|------------------------------------------------------------|-------------------------------------------|--|
| < Konfirmasi Data                                          |                                           |  |
| Foto Selfie                                                | Ambil Ulang Foto                          |  |
| Foto KTP                                                   | Ambil Ulang Foto                          |  |
| Data Sesuai KTP                                            | Ubah data                                 |  |
| NIK                                                        | 1234 5678 9012 3456                       |  |
| Nama sesuai KTP                                            | Amber Lin                                 |  |
| Tempat Lahir                                               | Sukabum                                   |  |
| Tanggal Lahir                                              | 1 January 1992                            |  |
| Agama                                                      | Islam                                     |  |
| Status Pernikahan                                          | Lajang                                    |  |
| Nama Ibu Kandung                                           | Irawati Kurniawa                          |  |
| Alamat Surat Menyurat                                      | Ubah Alama                                |  |
| JI. Rawabuntu Selatan Blok F<br>RW. 02, Serpong, Tangerang | RA/8 Sektor 1.1, RT. 02/<br>Selatan 15318 |  |
| Data Penunjang                                             | Ubah Data                                 |  |
| 🕝 Data kamu                                                | 100% aman                                 |  |
| Kirim [                                                    | Data                                      |  |
|                                                            |                                           |  |

Cek kembali dan konfirmasi data yang telah kamu masukkan. Jika sudah sesuai, klik **'Kirim Data'** 

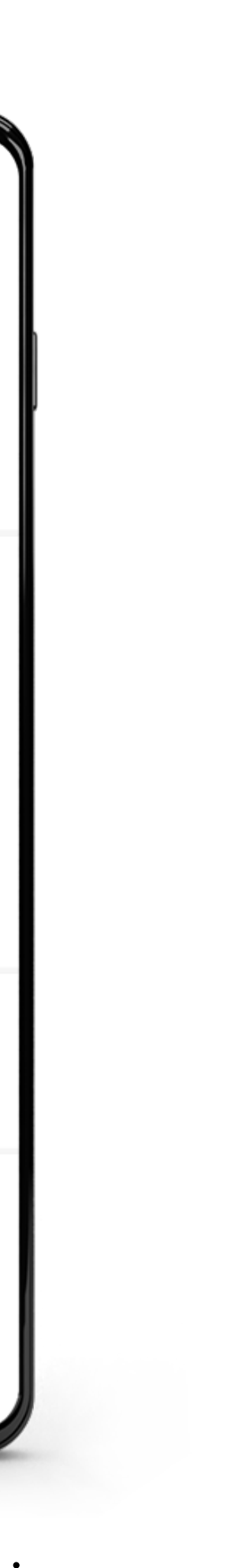

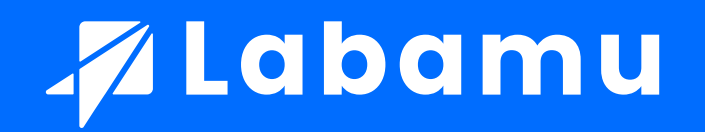

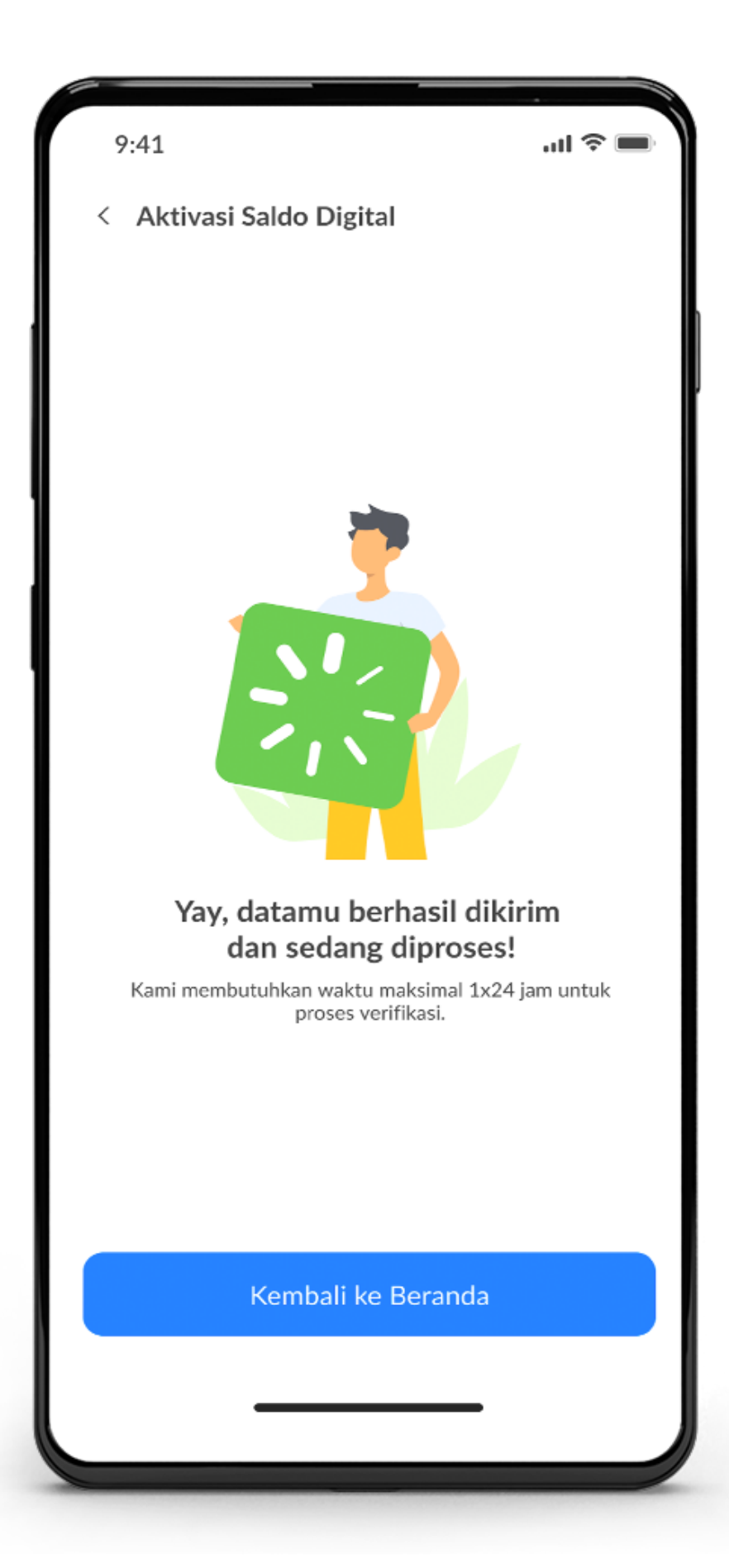

Data kamu berhasil dikirim dan sedang diproses.

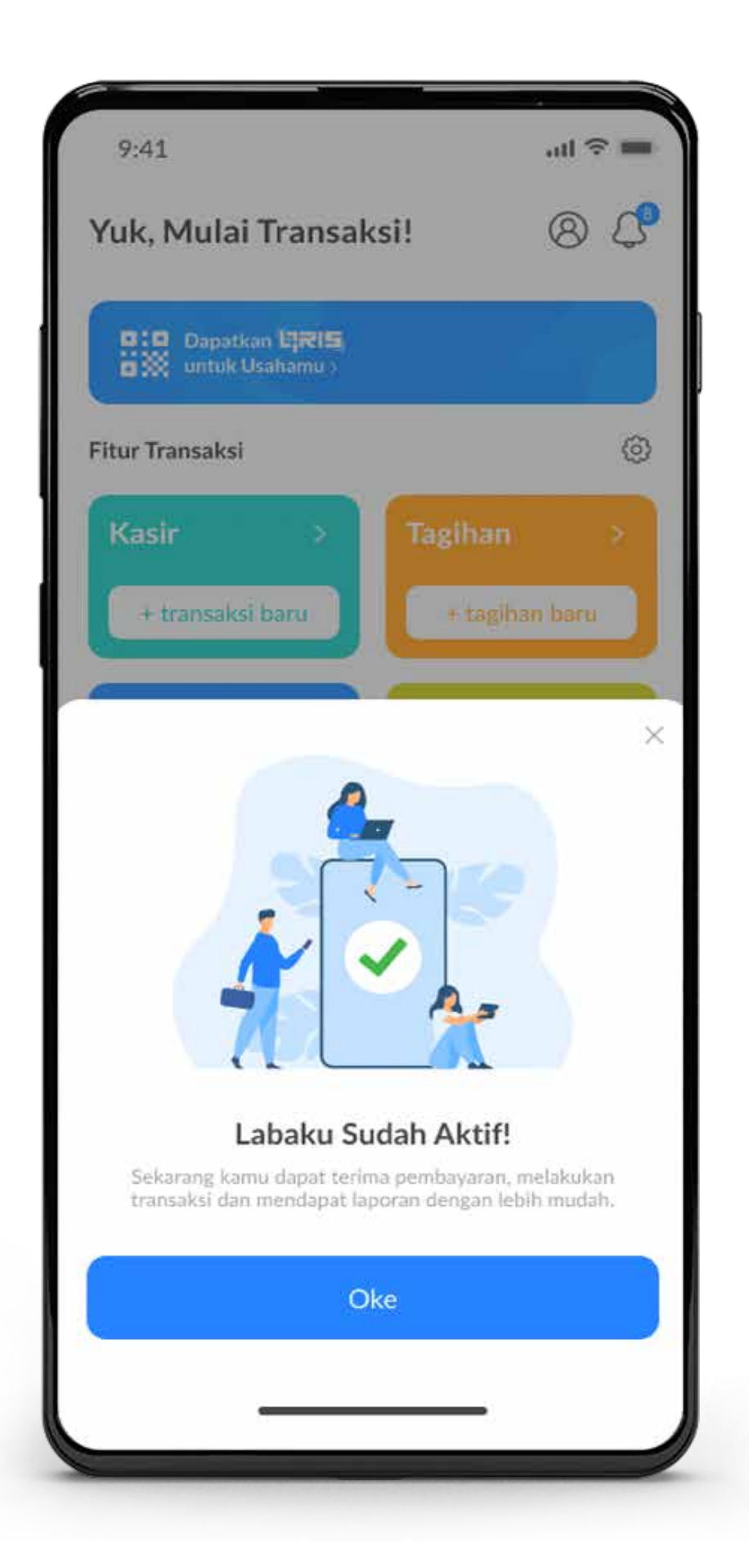

Jika verifikasi berhasil, kamu bisa langsung menggunakan Labaku.

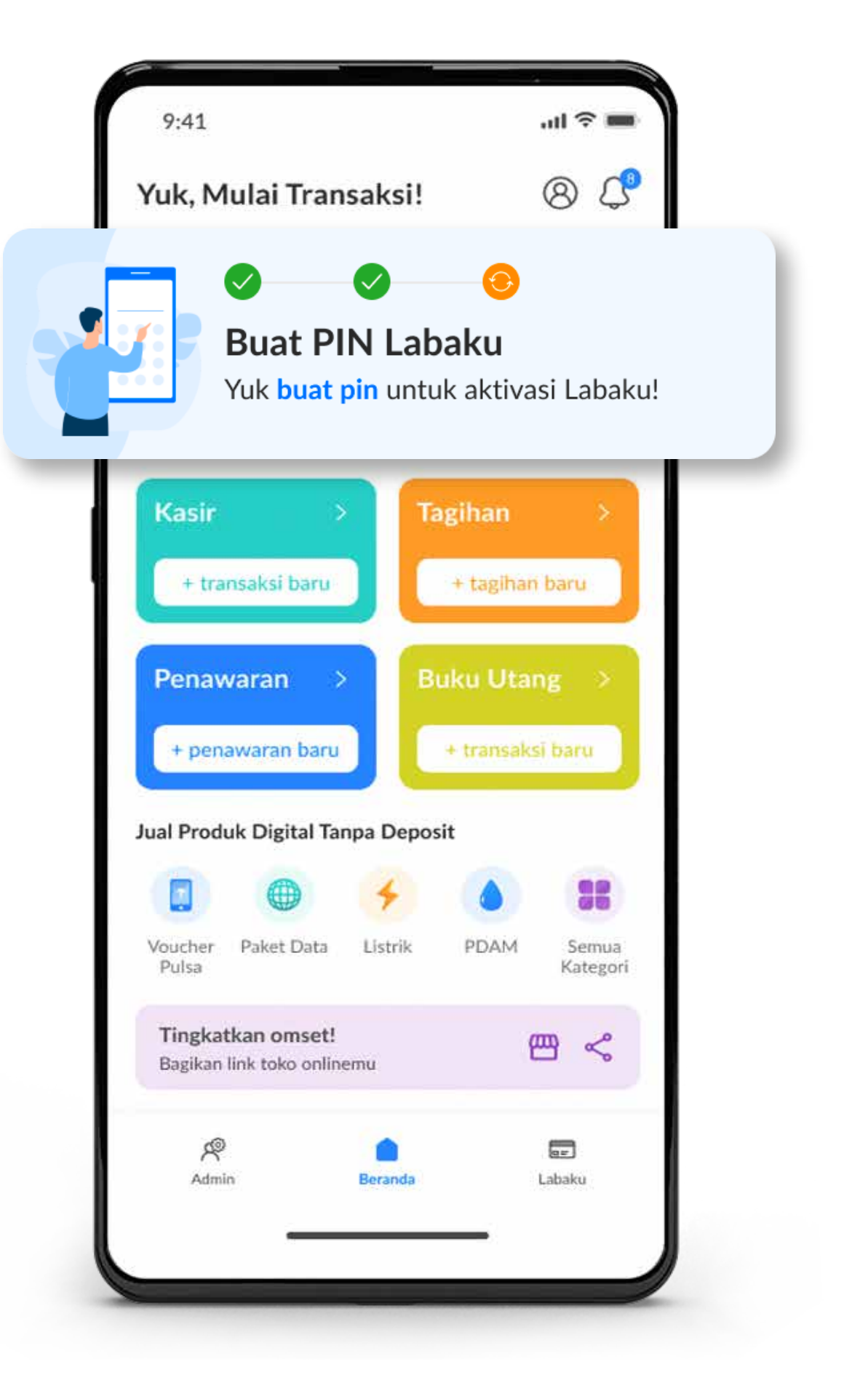

Pastikan kamu sudah mengaktifkan 'PIN' untuk bisa mengaktifkan fitur 'Labaku'